Screen 1 – After logging into your member account, go to About Us, Membership, Members Only.

This is the home screen for the member account. Click on RENEW MEMBERSHIP

|    | VIRGINIA                                                                                                    | Virginia Penin<br>MILITARY OFFICERS ASSO                                                                                                    | <b>iscula</b> Thapter                                                                                                    | MOAA                               |  |
|----|----------------------------------------------------------------------------------------------------|----------------------------------------------------------------------------------------------------|----------------------------------------------------------------------------------------------------|------------------------------------|--|
|    | Home About Us                                                                                                    | Chapter Programs Legislation                                                                                                    | Local Interest National Inter                                                                                                    | est Contacts                       |  |
|    | Site Navigation: trave<br>> Home Page<br>> About Us<br>Claster Programs<br>= Local Interest<br>> National Interest<br>> Contacts | Your Account<br>The mathematic related pages be<br>members with passwords can view the<br>information.<br>Understead, 304%. Select one<br>Update Registration 0<br>Transaction History 1<br>Regent Membership 0<br>(1) | low are password protected. Only Lose pages and only YOU have access<br>of the options below.<br>date your email, maing address and other personal<br>wave orders thy you have placed from the wateries.<br>During all "data" females as defined<br>as member status, renew your membership.<br>tration "coshie" from your computer.                                                                                                    | CGED IN active<br>to your personal |  |
| E. | Newslette                                                                                                    | Chapter                                                                                                    | Officers Jo<br>Angele PC Box 425 / Pct Carls VA 3109<br>Service Angele Carls VA 3109<br>Service Angele Carls VA 3100<br>Service Angele Carls VA 3100<br>Service Angele Carls VA | pin/Renew                          |  |

Screen 2 – Show the current information on your membership. Click on *Renew your Membership Online*. Note one can apply for a MOAA membership on this page.

|    | VIRGENIA<br>VIRGENIA<br>VIRGENIA<br>Virginia Peninsula Chapter<br>MILITARY OFFICERS ASSOCIATION OF AMERICA                                                                                                    |  |
|----|----------------------------------------------------------------------------------------------------|--|
|    | Image: Note of the second second s |  |
|    | Site Navigation: Sease  > Home Page About Is About Is Capitation Lagalistion Lagalistion Lagalistion State Index: 2019-91-01 Expiration Date: 2019-91-01 Expiration Date: 2019-91-21 Membership Status: Fade State Mainteent Capitation Date: 2019-92-31 Membership Status: Fade Capitation Date: 2019-92-31 Membership Status: Fade Capitation Date: 2019-92-31 Membership Status: Fade Capitation Renew your Membership Online                                                                                                    |  |
|    | Your National MOAA Membership:<br>We have no information about your National MOAA membership.<br>To Apply for a National MOAA Membership, click HERE.<br>Return to Members Only Page                                                                                                    |  |
| 10 | Newsletter Chapter Officers Join/Renew                                                                                                    |  |

Continue...

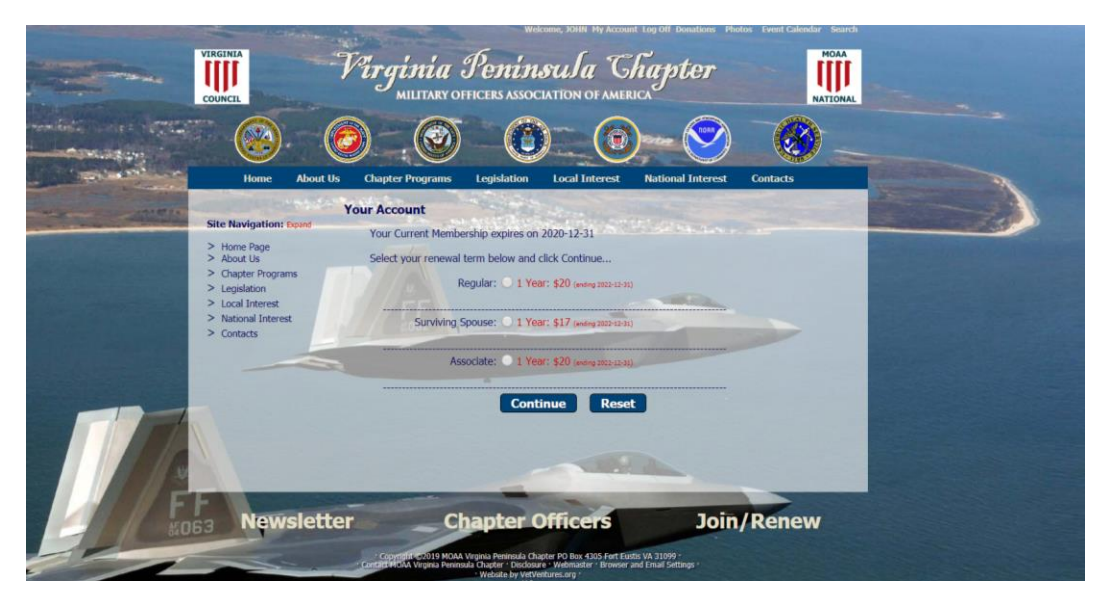

Screen 3 – Select membership type and continue

Screen 4 - Provides details on the membership period and cost; select the method of payment which will be Personal Check

|     | VIRGINIA                                                                                                    | V <b>irginia</b> Pen<br>MILITARY OFFICERS A                                                                                           | <b>insula</b> The<br>ssociation of america                                                              | apter                              | Notional |  |
|-----|----------------------------------------------------------------------------------------------------|----------------------------------------------------------------------------------------------------|----------------------------------------------------------------------------------------------------|------------------------------------|----------|--|
|     | Lone About Its                                                                                                    | Charler Programs                                                                                                    |                                                                                                    |                                    | Contacts |  |
|     | Site Navigation: Book     Home Page     Aboot Us     Clapter Programs     Logalisation     Local Interest     National Interest     Contacts | Your Account<br>Your Account<br>Regular Membership: (2020-01<br>Membership Fee: \$20<br>We offer these payment option<br>Personal Che | -01 thru 2020-12-31)<br>6:<br>ck: Mail your check to our Tre                                            | asurer.                            |          |  |
|     | Nowslatte                                                                                                    | Select Payment Meth                                                                                                    | At Please Select                                                                                        | loin                               | Penew    |  |
| 40e | 3 Newsiette                                                                                                    | Copyright er 2019 MOAA Virginia Penin<br>Contact MOAA Virginia Peninsula Chapter                                                      | sula Chapter PO Box 4305 Fort Eustis VA<br>Disclosure - Webmaster - Browser and El<br>w MMX/antware con | JOIN<br>31099 -<br>mail Settings - | Renew    |  |

Continue...

Screen 5 – Provides details on the transaction for 1 year regular membership.

Click on *Pay by Check.* Check is payable to VIPMOAA and sent to: VIPMOAA, Membership, PO Box 4305, Ft Eustis, VA 23604-0305

|        | With the second control of the second control of |
|--------|----------------------------------------------------------------------------------------------------|
|        | Image: None         About Us         Chapter Programs         Legislation         Local Interest         National Interest         Contacts                                                                                                    |
|        | Site Numigration: Four     Here is a summary of your transaction:       > Home Page     Acou Us       > Chapter Programs     Your Membership: 1 Year(s) Regular Membership       > Logalistica     Total Amount Due: \$20       > Local Interest     Your confirmation email will include your Invicice, including where to send your check.       > Contacts     To confirm your payment by check, click this link.                                                                                                    |
| F stor | Newsletter Chapter Officers Join/Renew                                                                                                    |

## Screen 6 – Final membership transaction

|                       | COUNCIL                                                                                                    | MILITARY OFFICERS ASSOCIAT                                      | TION OF AMERIC                                                                                                    | wpier                       | NATIONAL                                                                                                    |                                                                                                    |
|-----------------------|----------------------------------------------------------------------------------------------------|-----------------------------------------------------------------|----------------------------------------------------------------------------------------------------|-----------------------------|----------------------------------------------------------------------------------------------------|----------------------------------------------------------------------------------------------------|
| and the second second | Home About Us                                                                                                    | Chapter Programs Legislation                                    | local Interest                                                                                                    | National Interest           | Contacts                                                                                                    | Contraction of the local division of the local division of the loc |
| inter 1               | and the second second s | our Membership Transaction                                      | and the second second s |                             | State of the state of the state |                                                                                                    |
|                       | Hone Page     About Us     About Us     Chapter Programs     Legislation     Local Interest     National Interest     Contacts                                                                                                    | You will receive a confirmation<br>Upon receipt of your payment | n email of your ord                                                                                                    | r.<br>status will be update | d.                                                                                                    |                                                                                                    |
| F                     | Newsletter                                                                                                    | Chapter Of                                                      | ficers                                                                                                    | Join                        | Renew                                                                                                    |                                                                                                    |

At the end of the process an email is sent to the member about his renewal